## Auto de Infração

## Como consultar Auto de Infração de determinado infrator?

No menu, opção "Auto de Infração/Gestão de Infrações" acesse busca "Avançada", clique na opção "CPF", em seguida digite o CPF no campo "CPF/PGU/Registro do Infrator".

Para maiores detalhes, acesse este Tutorial

ID de solução único: #1006 Autor: : Pos Vendas Última atualização: 2017-10-09 23:32

> Página 1 / 1 (c) 2024 Admin Radar <posvendas-supss@serpro.gov.br> | 2024-05-17 21:02 URL: http://faq.serpro.gov.br/radar/index.php?action=artikel&cat=2&id=7&artlang=pt-br